## Modul Pengurusan Kontrak (CoM)

| Bil | Soalan                                                                                                    | Jawapan                                                                                                    | Laporan Berkaitan | Tindakan                                                                                                    |
|-----|----------------------------------------------------------------------------------------------------|----------------------------------------------------------------------------------------------------|-------------------|----------------------------------------------------------------------------------------------------|
| 1   | Apakah tindakan jabatan sekiranya<br>terdapat kontrak yang melangkau<br>tahun.                                                                                  | i) Jana Bayaran Berjadual<br>ii) Daftar Tanggungan Kontrak                                                                               | Laporan HBV       | i) Penyedia PTJ - Jana Bayaran Berjadual bagi tahun semasa<br>ii) Daftar Tanggungan Kontrak bagi tahun semasa<br>- <b>Penyedia PTJ &gt; Pengesah BN &gt; Pelulus PTJ</b><br>iii) Arahan Bayaran Berjadual                                                                                                    |
| 2   | Kontrak asal telah tamat. Tetapi<br>Jabatan/PTJ masih menggunakan<br>pembekal yang sama bagi<br>perkhidmatan tersebut. Adakah perlu<br>sambung kontrak tersebut | Tidak.<br>Kontrak asal telah tamat dan<br>perjanjian baru telah<br>ditandatangani<br>- Daftar kontrak baru<br>mengunakan no kontrak baru |                   | <ul> <li>** Daftar Maklumat Kontrak hanya di buat sekali sahaja bagi sepanjang tempoh kontrak.</li> <li>i) Daftar Maklumat Kontrak - Penyedia PTJ</li> </ul>                                                                                                    |
| 3   | Kontrak XX telah dilanjutkan dan<br>terdapat perubahan harga kontrak                                                                                            | i) Perubahan Harga dan Tempoh<br>Kontrak                                                                                                 |                   | i) Mohon kelulusan daripada YB Dato' Pegawai Kewangan Negeri Kedah<br>ii) Modul CoM - Penyelenggaraan Maklumat kontrak - Perubahan Harga dan Tempoh Kontrak<br>- <b>Penyedia PTJ &gt; Penyemak PTJ &gt; Pelulus BN</b>                                                                                                    |
| 4   | Kontrak XX telah ditamatkan                                                                                                    | i) Pindaan Bayaran Berjadual<br>ii) Selenggara Maklumat<br>Kontrak                                                                       | Laporan HBV       | i) Sekiranya menggunakan kaedah bayaran berjadual (pernah buat bayaran)<br>- Pindaan bayaran berjadual (simpan & sah simpan)<br>- <b>Penyedia PTJ &gt; Pelulus PTJ</b><br>ii) Modul CoM - Penyelenggaraan Maklumat kontrak - Selenggara Maklumat Kontrak<br>- <b>Penyedia PTJ</b>                                                                                                    |
| 5   | Penyedia telah Jana Jadual Bayaran<br>dan Daftar Tanggungan Kontrak<br>sehingga ke peringkat pengesah BN.<br>*** <b>BN pengesah kuiri</b>                       | i) Batal Daftar Tanggungan<br>Kontrak<br>ii) Batal Jadual Bayaran                                                                        |                   | <ul> <li>i) Penyedia perlu membatalkan Daftar Tanggungan kontrak di dashboard Penyedia</li> <li>ii) Batal Jadual bayaran di skrin pindaan Jadual Bayaran (Batal jadual)</li> <li>iii) Setiap jadual bayaran dan tanggungan kontrak adalah <b>berpasangan</b></li> <li>iv) Sekiranya hanya membatalkan tanggungan sahaja dan jana bayaran berjadual baru akan menyebabkan,</li> <li>Di skrin arahan bayaran akan memaparkan 2 rekod jadual bayaran.</li> <li>Manakala di maklumat jadual akan memaparkan jadual berganda</li> <li>(contoh; 12 bulan menjadi 24 bulan).</li> <li>Rekod Jadual Bayaran yang asal (lama) tidak dapat batal di skrin pindaan bayaran berjadual.</li> </ul> |
| 6   | Bagaimanakah cara bayaran bagi<br>kontrak yang amaun bayaran bulanan<br>tidak sama setiap bulan                                                                 | i) Bayaran secara interim<br>ii) Bayaran dengan tanggungan<br>kontrak                                                                    | Laporan HBV       | <ul> <li>i) Bayaran secara interim</li> <li>Modul CoM - Arahan Bayaran Interim</li> <li>ii) Bayaran dengan tanggungan kontrak</li> <li>Modul CoM - Daftar Tanggungan Kontrak - Arahan bayaran dengan tanggungan kontrak</li> <li>**Sekiranya terdapat baki tanggungan perlulah log ke helpdesk1speks@kedah.gov.my</li> </ul>                                                                                                    |
| 7   | Surat Setuju Terima (SST) telah<br>diterima, tetapi perjanjian belum<br>diselesaikan/ kontrak dalam proses di<br>Pejabat Penasihat Undang-undang<br>(PUU)       | i) Daftar Maklumat Kontrak                                                                                                    |                   | i) Kontrak boleh didaftarkan menggunakan jenis dokumen SST. Pembayaran hanya boleh dibuat sebanyak tiga (3) kali<br>sahaja.<br>ii) Bagi pembayaran ke 4 haruslah ditukar jenis dokumen kepada kontrak<br>iii) Proses perjanjian/PUU haruslah diselesaikan dalam tempoh 3 bulan dari tarikh SST                                                                                                    |

| Bil | Soalan                                                                        | Jawapan                                                                                                    | Laporan Berkaitan                  | Tindakan                                                                                                    |
|-----|-------------------------------------------------------------------------------|----------------------------------------------------------------------------------------------------|------------------------------------|----------------------------------------------------------------------------------------------------|
| 8   | Berlaku kesilapan amaun daftar<br>tanggungan kontrak. Status adalah<br>lulus. | i) Batal Daftar Tanggungan<br>Kontrak<br>ii) Pindaan Bayaran Berjadual<br>iii) Semak Laporan HBV                | Laporan Harian Buku Vot            | Belum dibuat sebarang pembayaran<br>i) Batal daftar tanggungan kontrak<br>- Modul CoM - Daftar Tanggungan Kontrak - Batal Daftar Tanggungan kontrak<br>- Pelulus PTJ<br>**Jadual bayaran bertukar menjadi status batal apabila Tanggungan kontrak 'batal selepas lulus'<br>ii) Semak Laporan HBV<br>- Semak urusniaga di laporan HBV 'daftar tanggungan kontrak batal'<br>Berehavaran talah dibuat                                                                                                    |
|     |                                                                               |                                                                                                    |                                    | <ul> <li>i) Pindaan bayaran berjadual</li> <li>i) Pindaan bayaran berjadual</li> <li>Jadual Bayaran Dikemaskini (padam bulan yang tidak diperlukan)</li> <li>Maklumat terperinci (kuantiti dan amaun sama seperti jadual dikemaskini)</li> <li>Simpan &amp; Sah simpan</li> <li>Penyedia PTJ &gt; Pelulus PTJ</li> <li>ii) Semak Laporan HBV</li> <li>Daftar Tanggungan Kontrak (Batal)</li> <li>Amaun yang dipaparkan adalah baki tanggungan yang belum dibayar</li> </ul>                                                                                                    |
| 9   | Perubahan harga dan tempoh<br>kontrak (Kenaikan SST)                          | i) Perubahan Harga dan Tempoh<br>Kontrak<br>ii) Batal Daftar Tanggungan<br>Kontrak/Pindaan Bayaran<br>Berjadual | Laporan Harian Buku Vot            | Belum dibuat sebarang pembayaran<br>i) Mohon kelulusan daripada YB Dato' Pegawai Kewangan Negeri Kedah<br>ii) Modul CoM - Penyelenggaraan Maklumat kontrak - Perubahan Harga dan Tempoh Kontrak<br>- <b>Penyedia PTJ &gt; Pelulus BN</b><br>iii) Batal daftar tanggungan kontrak<br>- Modul CoM - Daftar Tanggungan Kontrak - Batal Daftar Tanggungan kontrak<br>- <b>Pelulus PTJ</b><br>**Jadual bayaran bertukar status kepada batal apabila Tanggungan kontrak batal<br>ii) Semak Laporan HBV<br>- Semak urusniaga di laporan HBV 'daftar tanggungan kontrak batal'                                                                                                    |
|     |                                                                               |                                                                                                    |                                    | Pembayaran telah dibuat         i) Mohon kelulusan daripada YB Dato' Pegawai Kewangan Negeri Kedah         ii) Modul CoM - Penyelenggaraan Maklumat kontrak - Perubahan Harga dan Tempoh Kontrak         - Penyedia PTJ > Penyemak PTJ > Pelulus BN         iii) Pindaan bayaran berjadual         - Jadual Bayaran Dikemaskini (padam bulan yang tidak diperlukan)         - Maklumat terperinci (kuantiti dan amaun sama seperti jadual dikemaskini)         - Simpan & Sah simpan         Penyedia PTJ > Pelulus PTJ         iv) Semak Laporan HBV         - Daftar Tanggungan Kontrak (Batal)         - Amaun yang dipaparkan adalah baki tanggungan yang belum dibayar |
| 10  | Bagaimanakah cara menyemak<br>keseluruhan amaun kontrak yang<br>telah dibayar |                                                                                                    | Laporan Penyata Bayaran<br>Kontrak | Modul CoM - Laporan - Laporan Penyata Bayaran Kontrak                                                                                                    |